## How to... JustGiving Set up a JustGiving page

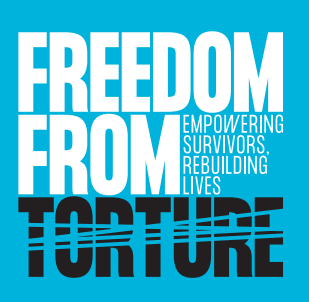

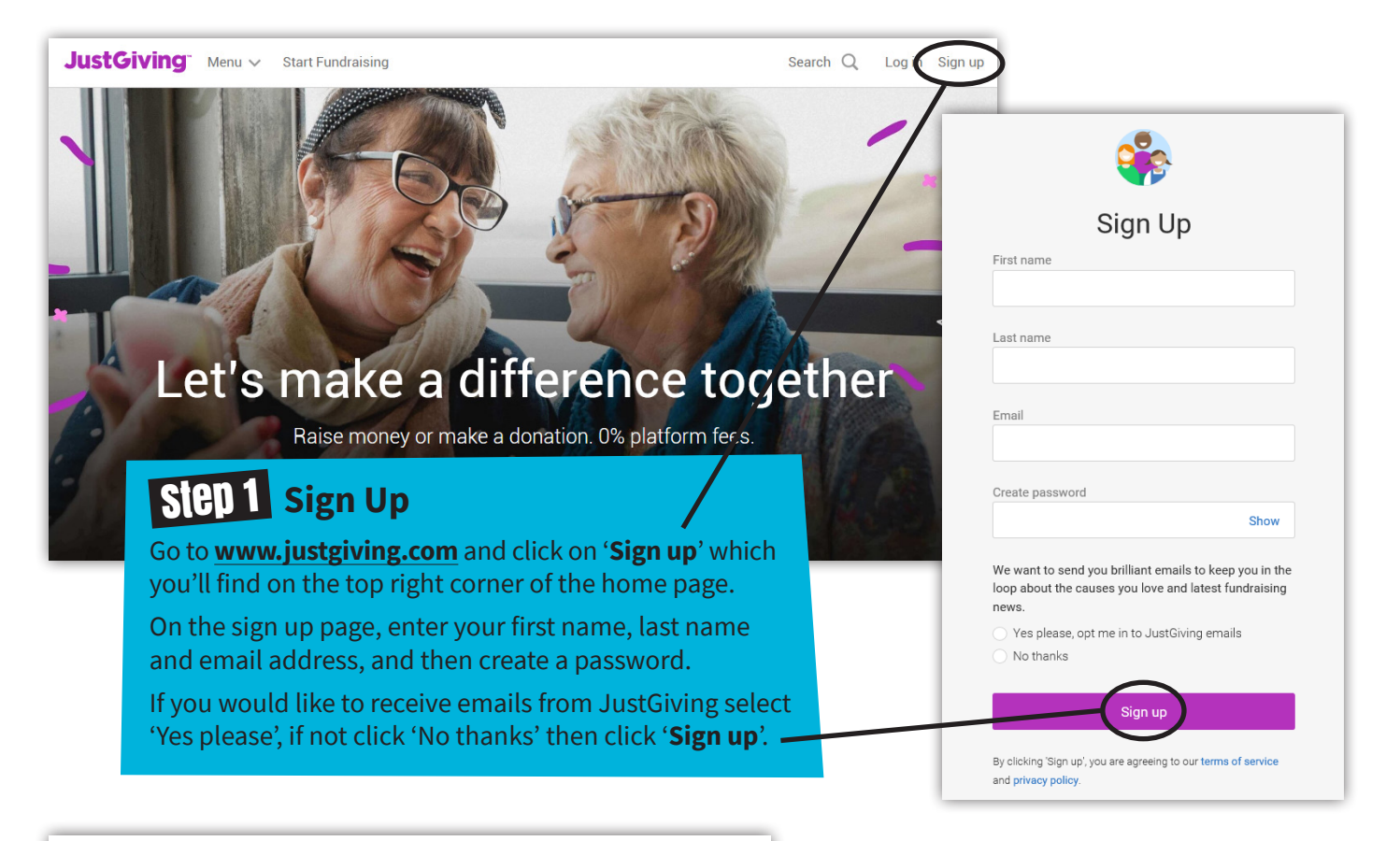

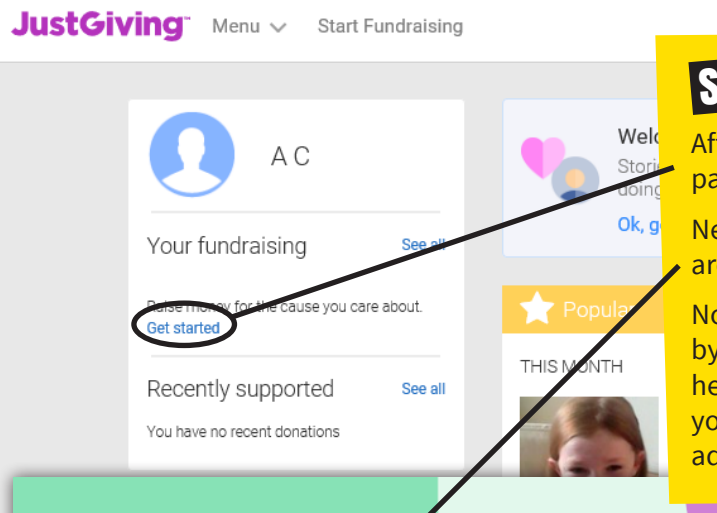

## SIED 2 Create your profile

After signing up you will be taken to a 'Start Fundraising' page where you'll need to click on the '**Get started**' link.

Next select the '**A charity**' option when asked what you are raising money for.

Now you will be prompted to complete your profile by entering your address. Just type in your postcode here and hit the search button, then find and select your address from the list that comes up, or fill in your address manually if you prefer, and click '**Continue**'.

What are you raising money for?

My own caus

Donations go directly to your bank account

(i) Find out more

Donations go directly to the charity

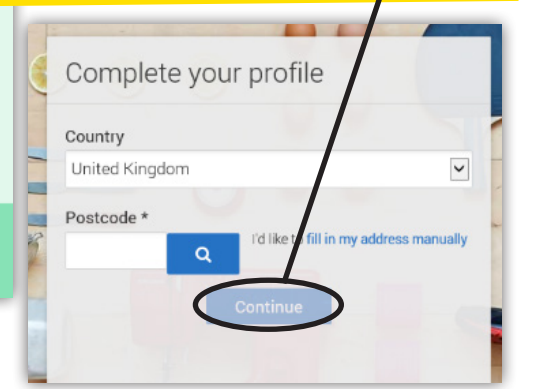

## **SIED 3** Choose your charity

Now you'll be prompted to search for the cause you want to support. Type in '**Freedom from Torture**' in the search box then click '**Search**'. Scroll down to the section entitled 'Charities' and select Freedom from Torture from the list that appears.

## **JustGiving**<sup>®</sup>

| Freedom from                      | Torture Q Search                                                                                                    | All countries       |
|-----------------------------------|----------------------------------------------------------------------------------------------------|---------------------|
| Charities                         |                                                                                                    |                     |
| <b>EPILEPSY</b><br>RESEARCH<br>UK | Epilepsy Research UK<br>United Kingdom                                                                                      |                     |
| Chariting                         | A life free from epilepsy is possible. We are the only UK charity exclusive                                                 | vely dedicated See  |
|                                   |                                                                                                    |                     |
| FREEDUM                           | Freedom from Torture<br>United Kingdom                                                                                      |                     |
| TORTURE                           | Torture tries to destroy lives. We won't let it. We stand with survivors, pro<br>support, and fighting for change together. | oviding therapy and |
|                                   | Freedom From Hunger                                                                                                    |                     |
|                                   | United States of America                                                                                                    |                     |

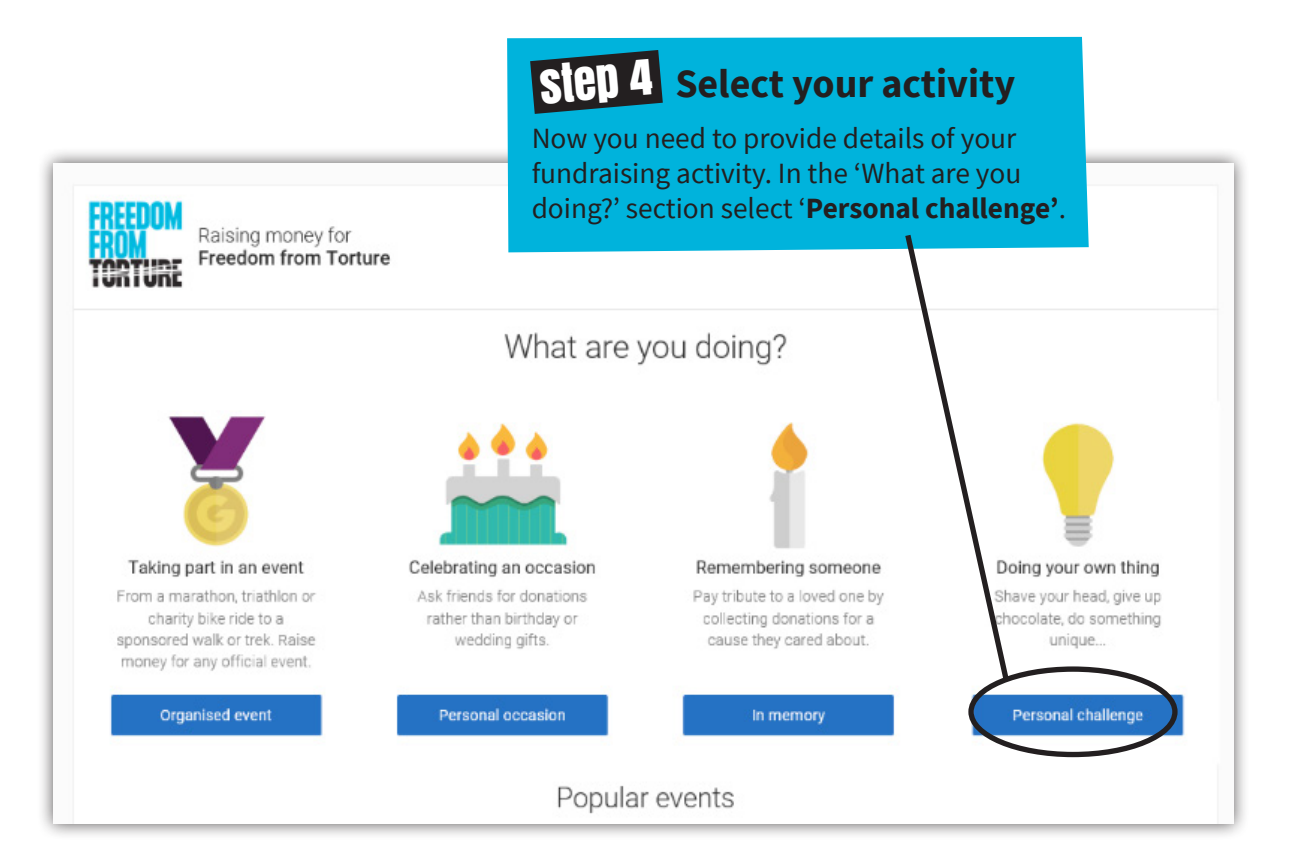

| Resising money for<br>FROM<br>Freedom from Torture                                                                                                    | SIGD 5 About your event                                                                                                    |  |
|----------------------------------------------------------------------------------------------------|----------------------------------------------------------------------------------------------------|--|
| 1. Tell us about your event<br>Event type<br>something else                                                                                                    | A short form will need to be filled in now. Sele<br>'something else' as the event type, then type<br>in the name of the event, e.g. 'Summer Suppo<br>Club', and enter the date it will take place.                                                                 |  |
| Event name                                                                                                    |                                                                                                    |  |
| Event date (optional)                                                                                                    |                                                                                                    |  |
| dd/mm/yyyy                                                                                                    |                                                                                                    |  |
| I'm doing this in memory of someone                                                                                                    |                                                                                                    |  |
|                                                                                                    | You'll then be given an option to                                                                                                    |  |
| 2. Choose your fundraising page web address                                                                                                    | example, your initials or name follow                                                                                                    |  |
| A-C6                                                                                                    | by 'SCC' or 'Summer Supper Club'.                                                                                                    |  |
| yes, donations to your page will not be eligible for Gift Aid as donors will be receiving something in return.  No  Yes  Is your charity contributing to the cost of your fundraising?  e.g. Paying for your travel, accommodation or entry fee. If yes, then donations made by you, your spouse or partner, or your relatives and their spouses or partners, will not be eligible for Gift Aid. Find out more about Gift Aid eligibility  No | regarding whether you are planning to<br>for donations to your JustGiving page in<br>return for goods, services and other be<br>Select ' <b>No</b> ' in response to the question<br>regarding whether your charity is<br>contributing to the cost of your fundrain |  |
| Ves                                                                                                    |                                                                                                    |  |
| I'm happy for Freedom from Torture to keep me informed, by email, a<br>other ways to stay involved including future events, campaigns and a<br>O Yes please, opt me in<br>O No thanks, opt me out                                                                                                    | about the impact of my fundraising and appeals.                                                                                                    |  |
| NOTE: Freedom from Torture will receive your details and may need to contact you to support you in with Freedom from Torture at any time.                                                                                                    | Select whether or not you want to opt in to                                                                                                    |  |
| I agree to JustGiving Terms of Service and Privacy Policy.                                                                                                    | ne impact of your fundraising and other ways                                                                                                    |  |
| I confirm that I have read the Fundraising Regulator's Guidance Notes.                                                                                                    | stay involved. Then agree to the JustGiving Te of Service and Privacy Policy and confirm that                                                                                                    |  |
| FR Registered with<br>FUNDRASING<br>REGULATOR                                                                                                    | have read the Fundraising Regulator's Guidan<br>Notes by clicking the boxes on the bottom lef                                                                                                    |  |
|                                                                                                    | ,                                                                                                    |  |

**f** freedomfromtorture

😏 freefromtorture

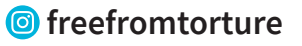

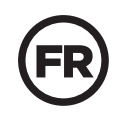

Freedom from Torture, registered charity number 1000340/SC039632